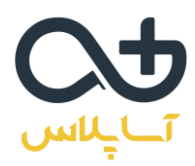

## دهمين دوره كلوپ سرمايه گذاران موفق

نحوه شرکت در جلسه به صورت آنلاین

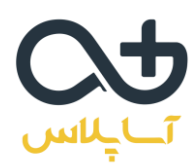

## نحوه شرکت در کارگاه به صورت آنلاین

برای شرکت در جلسات به صورت آنلاین، ابتدا باید نرم افزار ZOOM را بر روی کامپیوتر یا موبایل خود نصب کنید.

دانلود نرم افزار زووم برای ویندوز

دانلود نرم افزار زووم برای اندروید

دانلود نرم افزار زووم برای ios

بعد از نصب و اجرای نرم افزار زوم با این تصویر مواجه می شوید. لطفا طبق تصاویر مراحل را انجام دهید تا از وبینار به راحتی استفاده کنید.

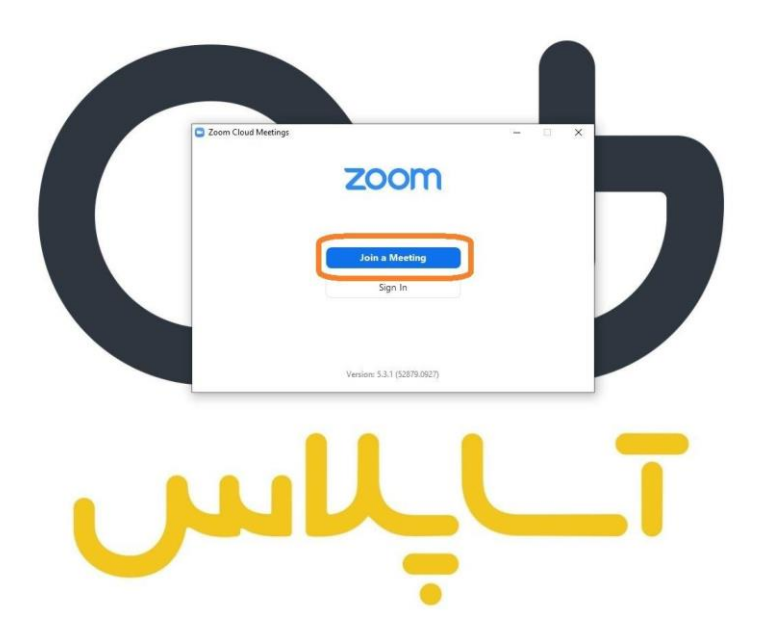

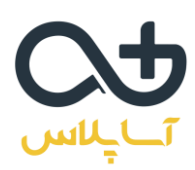

در این مرحله آیدی وبینار را وارد کنید.

## آىدى وبينار:

## 91991101051

سپس نام و نام خانوادگی خود را وارد کنید. توجه داشته باشید که باید نام و نام خانوادگی به صورت کامل وارد شود.

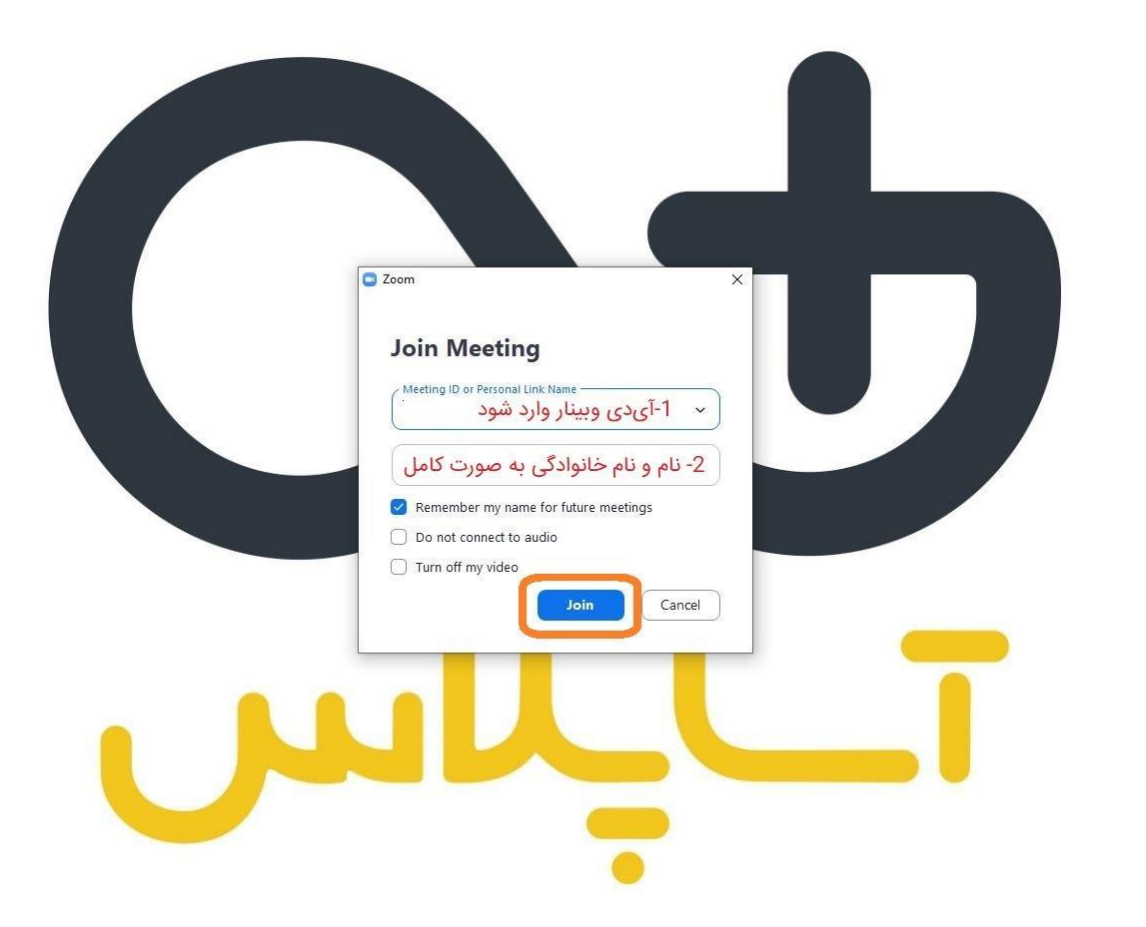

در این مرحله باید رمز ورود به وبینار را وارد کنید.

رمز ورود به وبینار امروز: ۴۹۷۹۳۶

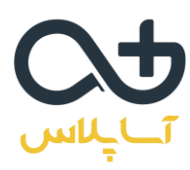

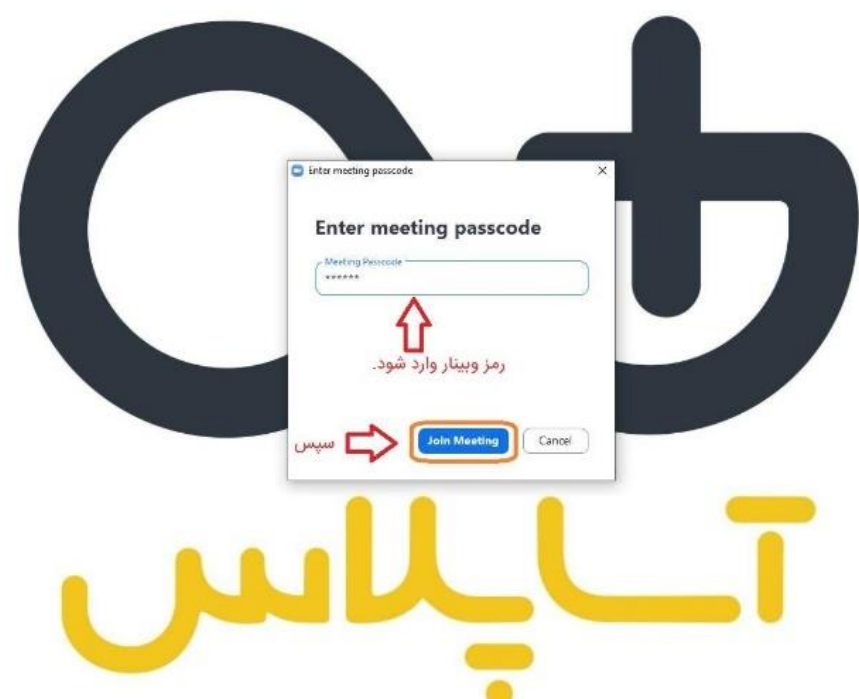

در این مرحله آدرس ایمیل خود را وارد کنید. سپس اگر هنوز نام و نام خانوادگی به صورت کامل وارد نشده میتوانید آن را ویرایش کنید و بعد وارد وبینار شوید.

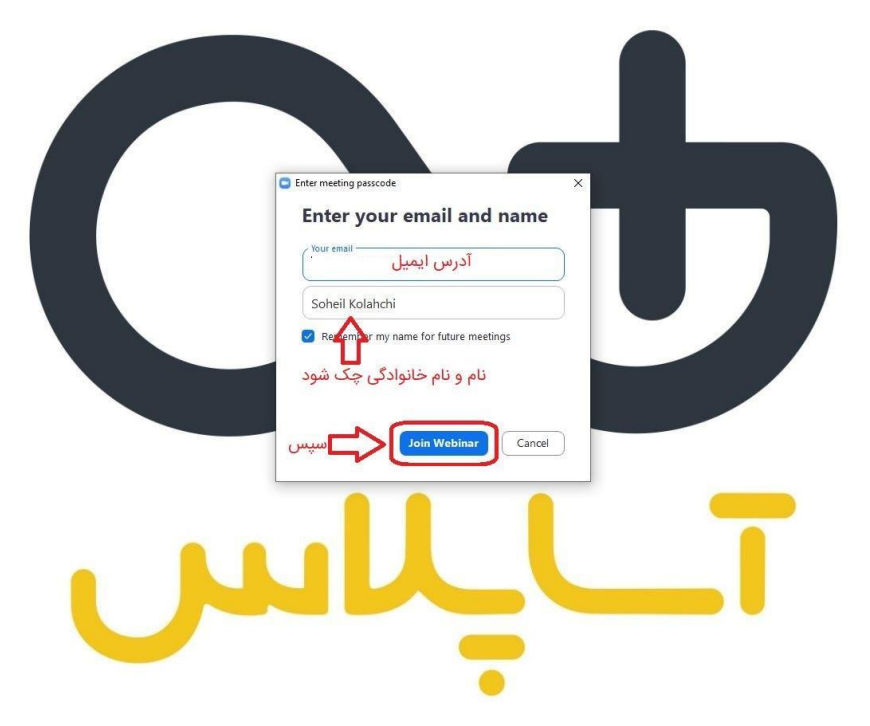

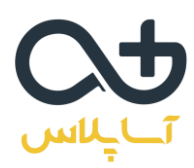

شما وارد وبينار شديد. لطفا از پايين صفحه گزينه chat را انتخاب كنيد.

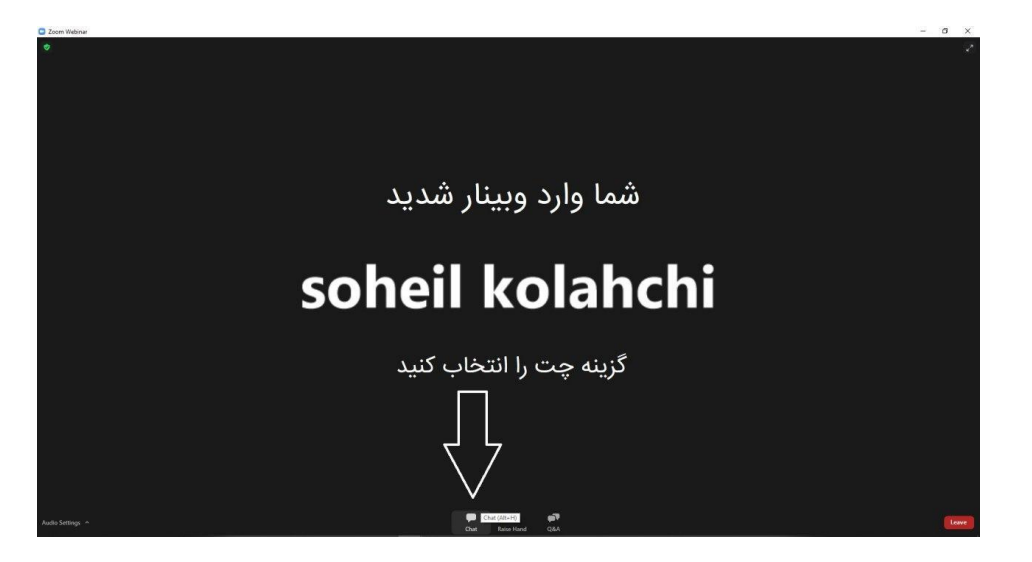

در این مرحله تغییرات لازم را انجام دهید (روی حالت all panelists and attendees قرار دهید). حالا میتوانید از وبینار استفاده کنید.

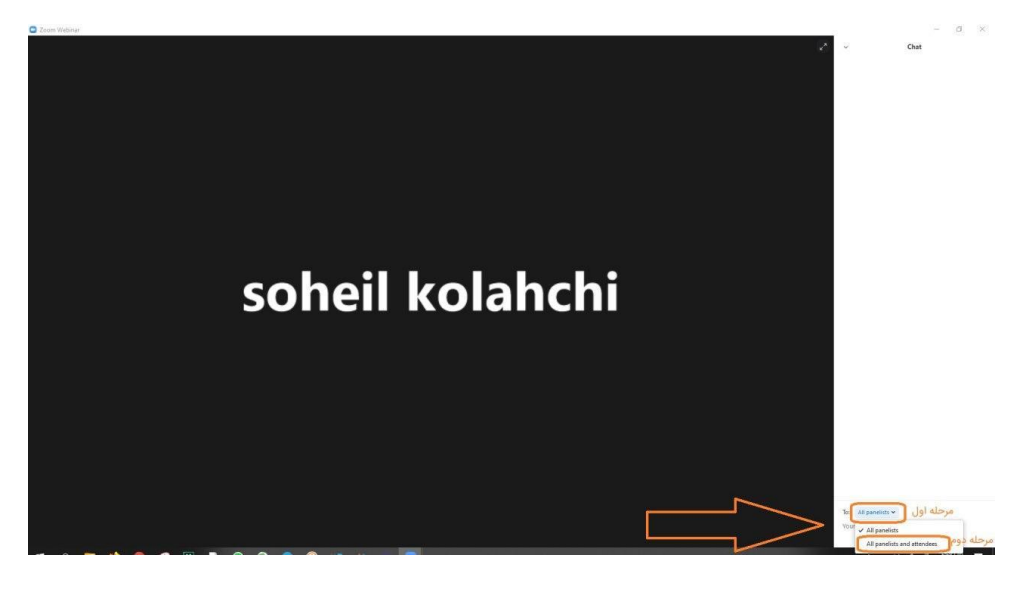

به جلسه خوش آمدید.

لطفا ۱۵ دقیقه قبل از وبینار وارد کلاس شوید تا در صورت بروز مشکل با پشتیبان مجموعه در تماس باشید.

آیدی تلگرامی پشتیبان: asa\_plus@